# How To Add New Ticket Format

- 1. From the Ticket Management menu, click on Ticket Formats.
- 2. Click Insert grid button
- 3. Enter Ticket Format, select a Ticket Format Selection. Both fields are required

| Undo Close<br>sert X Remove Export •<br>Ticket Format* Ticket | B View - Filter (F3)            |                   |                              |                               |                                |             |           |    |
|---------------------------------------------------------------|---------------------------------|-------------------|------------------------------|-------------------------------|--------------------------------|-------------|-----------|----|
| Ticket Format <sup>*</sup> Ticket                             | BB View - Filter (F3)           |                   |                              |                               |                                |             |           |    |
| Ticket Format <sup>+</sup> Ticket                             | Suppress                        |                   |                              |                               |                                |             |           |    |
|                                                               | Format Selection Discoount/Read | * Sup<br>ings S   | press Suppre<br>plit Company | ss Suppress<br>Name Cash Pric | e Form Feed<br>Each Print Copy | Header Text | Footer Te | ×t |
| Main Full Sh                                                  | heet Suppress Disco             | ints              |                              |                               |                                |             | SIGN      |    |
| Farmers Half S                                                | heet No Suppression             |                   |                              |                               |                                |             |           |    |
| Grades Gradi                                                  | ng Tag No Suppression           |                   |                              |                               |                                |             |           |    |
| Kiosk 80mm                                                    | n Klosk (Narro No Suppression   |                   |                              |                               |                                |             |           |    |
| phil Half S                                                   | heet Suppress Readi             | ngs and Discounts |                              |                               |                                |             | Thank yo  | J  |
| Half Sheet Ticket Half S                                      | heet No Suppression             |                   |                              | ~                             |                                | Header Text | Footer Te | ×t |
|                                                               | No Suppression                  |                   |                              |                               |                                |             |           |    |

- a. Ticket Format this is the ticket format name. This is a user-define.
- b. Ticket Format Selection this is the printing layout of the Scale Ticket.
  - These are the Ticket Selection Format lists:
    - i. Full Sheet
    - ii. Half Sheet
    - iii. Plant Ticket
    - iv. Grading Tag
    - v. 120mm Kiosk (Standard)
    - vi. 80mm Kiosk (Narrow)
    - vii. Combined Elevator Receipt
- c. Suppress Discounts / Readings controls the display of Discounts and Readings when printing Scale Ticket.
  - These are the lists of options:
    - i. No Suppression
    - ii. Suppress Readings and Discounts
    - iii. Suppress Discounts
- d. Suppress Split controls the display of Split when printing Scale Ticket. Enabling the checkbox will not show / display the Split in Scale Ticket print.
- e. Suppress Company Name controls the display of Company Name when printing Scale Ticket. Enabling the checkbox will not show / display the Company Name in Scale Ticket print.
- f. Suppress Cash Price controls the display of Cash Price when printing Scale Ticket. Enabling the checkbox will not show / display the Cash Price in Scale Ticket print.

If Ticket Format Selection = Full Sheet / Half Sheet then Header Text and Footer Text fields are enabled. Putting he Header Text here will print in on Scale Ticket when print.

If Ticket Format Selection <> Full Sheet / Half Sheet then Header Text and Footer Text fields are disabled.

### 1. From the Ticket Management menu, click on Ticket Formats.

| Ticket Format  Suppress<br>Company Name  Form Feed<br>Each Print Copy  Header Text  Footer Text    Main  Full Sheet                                                                                                    | Insert X Remove Report | El View Filter (F3)     |                          |                              |             |             |
|----------------------------------------------------------------------------------------------------|------------------------|-------------------------|--------------------------|------------------------------|-------------|-------------|
| Main  Full Sheet  Image: Comparison of Comparison of Compar | Ticket Format          | Ticket Format Selection | Suppress<br>Company Name | Form Feed<br>Each Print Copy | Header Text | Footer Text |
| Farmers  Full Sheet  Image: Comparison of the comparison of the c | Main                   | Full Sheet              |                          |                              |             |             |
| Grades  Grading Tag     Klosk  80mm Klosk (Narrow)                                                                                                    | Farmers                | Full Sheet              |                          |                              |             |             |
| Kiosk 80mm Kiosk (Narrow)                                                                                                    | Grades                 | Grading Tag             |                          |                              |             |             |
|                                                                                                    | Kiosk                  | 80mm Kiosk (Narrow)     |                          |                              |             |             |
|                                                                                                    |                        |                         |                          |                              |             |             |
|                                                                                                    |                        |                         |                          |                              |             |             |
|                                                                                                    |                        |                         |                          |                              |             |             |
|                                                                                                    |                        |                         |                          |                              |             |             |
|                                                                                                    |                        |                         |                          |                              |             |             |
|                                                                                                    |                        |                         |                          |                              |             |             |
|                                                                                                    |                        |                         |                          |                              |             |             |

2. Enter Ticket Format, select a Ticket Format Selection. Both are mandatory.

(i) If Ticket Format Selection = Full Sheet / Half Sheet then Header Text and Footer Text fields are enabled.

If Ticket Format Selection <> Full Sheet / Half Sheet then Header Text and Footer Text fields are disabled.

## 4. Click on Save.

| Ticket Formats           |                         |                          |                              |             | ^ 🗆         |
|--------------------------|-------------------------|--------------------------|------------------------------|-------------|-------------|
| Save Undo Close          |                         |                          |                              |             |             |
| + Insert × Remove Report | El View Filter (F3)     |                          |                              |             | Г.<br>Ц     |
| Ticket Format            | Ticket Format Selection | Suppress<br>Company Name | Form Feed<br>Each Print Copy | Header Text | Footer Text |
| Main                     | Full Sheet              |                          |                              |             |             |
| Farmers                  | Full Sheet              |                          |                              |             |             |
| Grades                   | Grading Tag             |                          |                              |             |             |
| Kiosk                    | 80mm Kiosk (Narrow)     | $\checkmark$             |                              |             |             |
|                          |                         |                          |                              |             |             |
|                          |                         |                          |                              |             |             |
|                          |                         |                          |                              |             |             |
|                          |                         |                          |                              |             |             |
|                          |                         |                          |                              |             |             |
|                          |                         |                          |                              |             |             |
|                          |                         |                          |                              |             |             |
|                          |                         |                          |                              |             |             |
| ? 🛈 🖓 🖂 Saved            |                         |                          |                              |             |             |

(i) Suppress Company Name, Form Feed Each Print Copy indicators and Header Text, Footer Text fields are not mandatory.

### 1. From the Ticket Management menu, click on Ticket Formats.

| Ticket Format  Ticket Format Selection  Suppress<br>Company Name  Form Feed<br>Each Print Copy  Header Text  Footer Text    Main  Full Sheet                                                                                                    | Insert 🗙 Remove 🗄 | B View Q Filter Records (F3) |                          |                              |             |             |
|----------------------------------------------------------------------------------------------------|-------------------|------------------------------|--------------------------|------------------------------|-------------|-------------|
| Main  Full Sheet  Image: Comparison of Comparison of Compar | Ticket Format     | Ticket Format Selection      | Suppress<br>Company Name | Form Feed<br>Each Print Copy | Header Text | Footer Text |
| Farmers  Full Sheet  Image: Comparison of Comparison of Com | Main              | Full Sheet                   |                          |                              |             |             |
| Grades  Grading Tag     Klosk  80mm Klosk (Narrow)                                                                                                    | Farmers           | Full Sheet                   |                          |                              |             |             |
| Klosk 80mm Klosk (Narrow)                                                                                                    | Grades            | Grading Tag                  |                          |                              |             |             |
|                                                                                                    | Kiosk             | 80mm Kiosk (Narrow)          |                          |                              |             |             |
|                                                                                                    |                   |                              |                          |                              |             |             |
|                                                                                                    |                   |                              |                          |                              |             |             |
|                                                                                                    |                   |                              |                          |                              |             |             |
|                                                                                                    |                   |                              |                          |                              |             |             |
|                                                                                                    |                   |                              |                          |                              |             |             |
|                                                                                                    |                   |                              |                          |                              |             |             |
|                                                                                                    |                   |                              |                          |                              |             |             |

2. Enter Ticket Format, select a Ticket Format Selection. Both are mandatory.

If Ticket Format Selection = Full Sheet / Half Sheet then Header Text and Footer Text fields are enabled.

If Ticket Format Selection <> Full Sheet / Half Sheet then Header Text and Footer Text fields are disabled.

## 4. Click on Save.

| Ticket Formats      |                            |                          |                              |             | ^ 🗆         |
|---------------------|----------------------------|--------------------------|------------------------------|-------------|-------------|
| Save Undo Close     |                            |                          |                              |             |             |
| + Insert X Remove 🔠 | View Q Filter Records (F3) |                          |                              |             | Б.<br>И     |
| Ticket Format       | Ticket Format Selection    | Suppress<br>Company Name | Form Feed<br>Each Print Copy | Header Text | Footer Text |
| Main                | Full Sheet                 |                          |                              |             |             |
| Farmers             | Full Sheet                 |                          |                              |             |             |
| Grades              | Grading Tag                |                          |                              |             |             |
| ✓ Kiosk             | 120mm Kiosk (Standard)     |                          |                              |             |             |
|                     |                            |                          |                              |             |             |
|                     |                            |                          |                              |             |             |
|                     |                            |                          |                              |             |             |
|                     |                            |                          |                              |             |             |
|                     |                            |                          |                              |             |             |
|                     |                            |                          |                              |             |             |
|                     |                            |                          |                              |             |             |
|                     |                            |                          |                              |             |             |

? 🗘 🖓 🖂 Saved

(i) Suppress Company Name, Form Feed Each Print Copy indicators and Header Text, Footer Text fields are not mandatory.